# SIEMENS

- de P
- da
- Installationsanleitung
- Istruzioni di montaggio D Instruções de montagem
  - Instrukcja montażu i uruchomienia
  - Installationsvejledning
- en Installation instructions ۵ CS
  - Montage instructie
  - Návod k montáži a uvední do provozu
- SV Installationsanvisning
- tr Kurulum talimatlari

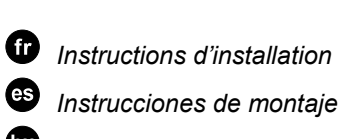

**REV24..** 

- Telepítési leírás
- f) Asennusohje
- Ďäçăßĺň ĺăęáôÜóôáóçň 0

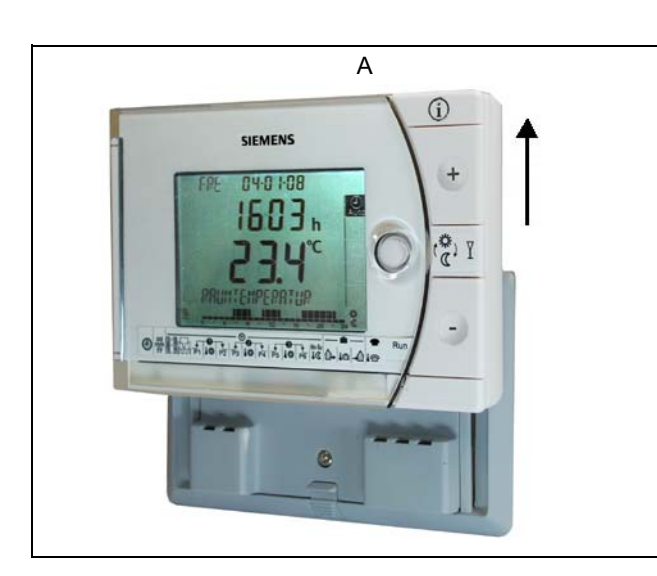

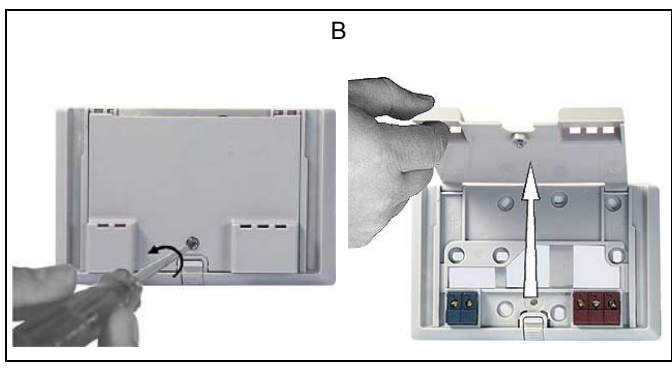

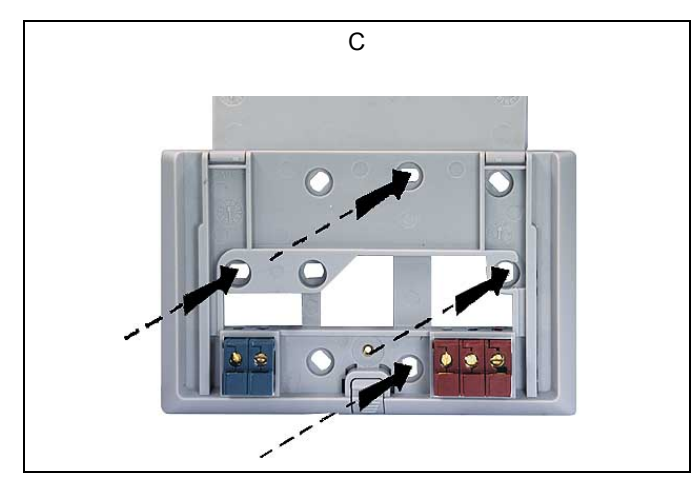

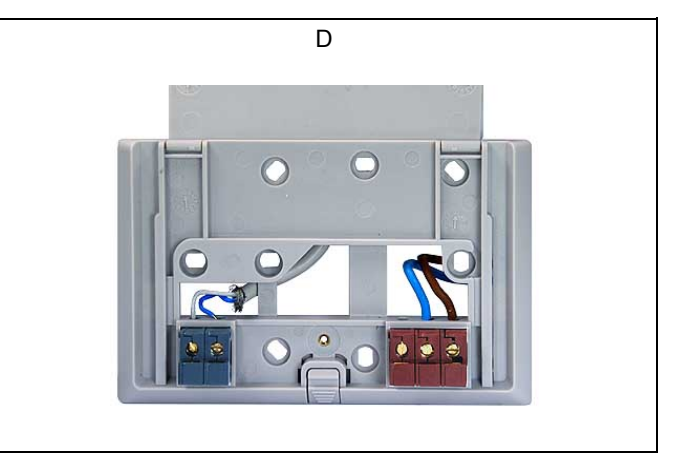

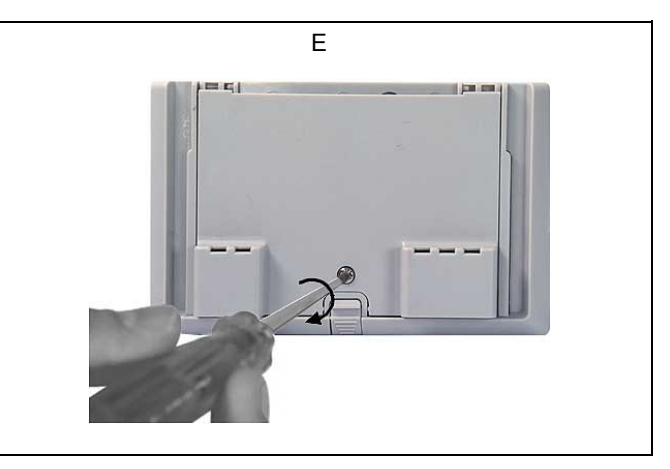

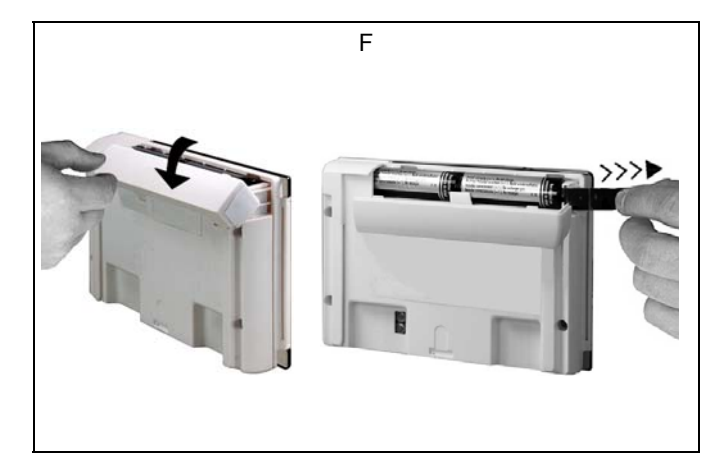

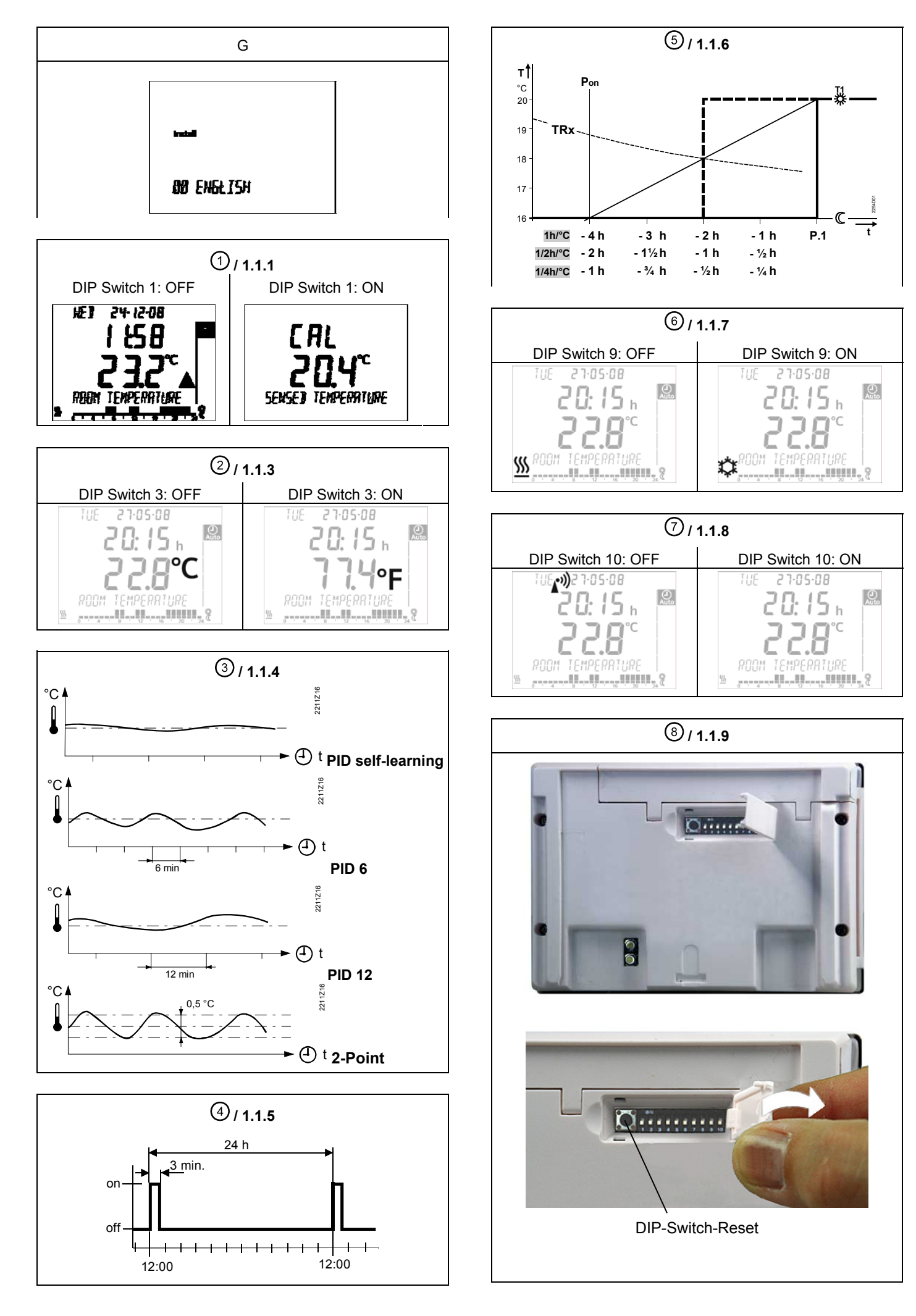

# Montagehinweise REV24..

## 1 Platzierungshinweise

- Der REV24.. sollte im Hauptaufenthaltsraum platziert werden (Wandmontage Abb. B bis E)
- Der Platzierungsort des REV24.. ist so zu wählen, dass der Fühler die Lufttemperatur im Raum möglichst unverfälscht messen kann und nicht durch direkte Sonneneinstrahlung oder andere Wärme- bzw. Kältequellen beeinflusst wird

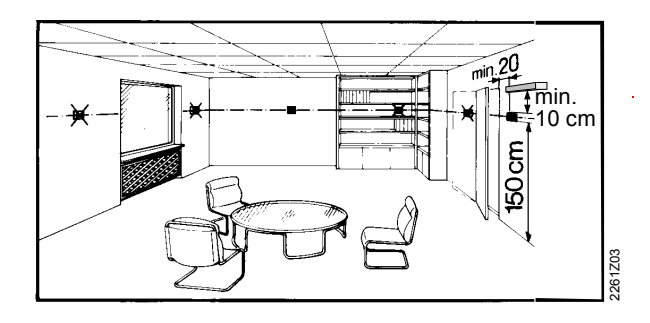

# Inbetriebsetzung

## 1 REV24.. einschalten

 Schwarzen Isolierstreifen entfernen (Abb. F); sobald der Isolierstreifen am Batteriekontakt entfernt ist, ist das Gerät betriebsbereit (siehe auch Bedienungsanleitung)

## 2 Auswahl der Bediensprache

 Beim Aufstarten erscheint in der Anzeige oben links der Typ des Reglers und in der Textzeile die Willkommenslaufschrift "THANK YOU …" in allen vorhandenen Sprachen

## 2 Montage

Siehe Abb. A bis E

## 3 Verdrahtung prüfen

Die Anschlüsse sind im Kapitel "Anschlussschaltplan" ersichtlich. Hinweis: Keine Litzen verwenden, nur Volldraht

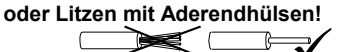

## 4 Hinweise

- Die örtlichen Vorschriften f
  ür Elektroinstallationen sind einzuhalten
- Sollten im Referenzraum thermostatische Heizkörperventile installiert sein, müssen diese vollständig geöffnet werden
- Drücken Sie irgendeine Taste zum Abbrechen der Laufschrift. Die Auswahl der Bediensprache startet mit "ENGLISH" (Werkeinstellung). Drücken Sie auf + oder -, bis die

gewünschte Bediensprache erscheint. Drücken Sie auf oder bewegen Sie den Schieber, um die gewählte Bediensprache zu bestätigen (siehe auch Abb. G)

# Konfiguration und Funktionskontrolle REV24..

## 1 Konfiguration

## 1.1 DIP-Schalter

|                                                                                                    | riangle on / $	op$ off                       | 1                  | 2                  | 3        | 4                  | 5                  | 6        |                  | 7                  | 8                  | 9                  | 10                 |                                | Siehe |
|----------------------------------------------------------------------------------------------------|----------------------------------------------|--------------------|--------------------|----------|--------------------|--------------------|----------|------------------|--------------------|--------------------|--------------------|--------------------|--------------------------------|-------|
| Siehe                                                                                                    | Fühlerkalibrierung ein                       | Δ                  |                    |          |                    |                    | Δ        | 7                |                    |                    |                    |                    | Periodischer<br>Pumpenlauf ein | 1.1.5 |
| 1.1.1                                                                                                    | Fühlerkalibrierung aus                       | $\bigtriangledown$ |                    |          |                    |                    | $\nabla$ | 7                |                    |                    |                    |                    | Periodischer<br>Pumpenlauf aus | 1.1.5 |
| 112                                                                                                    | Sollwertbegrenzung<br>16…35 °C               |                    | Δ                  |          |                    |                    |          |                  | $\triangle$        | Δ                  |                    |                    | Startoptimierung:<br>1 h/°C    |       |
| 1.1.2                                                                                                    | Sollwertbegrenzung<br>335 °C                 |                    | $\bigtriangledown$ |          |                    |                    |          |                  | $\triangle$        | $\bigtriangledown$ |                    |                    | Startoptimierung:<br>Ľ h/°C    | 1.1.6 |
| 1.1.3                                                                                                    | Temperaturanzeige °F                         |                    |                    | Δ        |                    |                    |          |                  | $\bigtriangledown$ | Δ                  |                    |                    | Startoptimierung:<br>″ h/°C    | -     |
|                                                                                                    | Temperaturanzeige °C                         |                    |                    | $\nabla$ |                    |                    |          |                  | $\bigtriangledown$ | $\nabla$           |                    |                    | Startoptimierung: Aus          |       |
|                                                                                                    | PID self-learning                            |                    |                    |          | Δ                  | Δ                  |          |                  |                    |                    | Δ                  |                    | (Kühlung ein)                  | 1 1 7 |
| 1.1.4                                                                                                    | PID 6                                        |                    |                    |          | $\triangle$        | $\bigtriangledown$ |          |                  |                    |                    | $\bigtriangledown$ |                    | (Heizung ein)                  | 1.1.7 |
|                                                                                                    | PID12                                        |                    |                    |          | $\bigtriangledown$ | $\triangle$        |          |                  |                    |                    |                    | $\triangle$        | Quarz                          |       |
|                                                                                                    | 2-Point                                      |                    |                    |          | $\bigtriangledown$ | $\bigtriangledown$ |          |                  |                    |                    |                    | $\bigtriangledown$ | <b>Funkuhr</b>                 | 1.1.8 |
|                                                                                                    |                                              |                    |                    |          |                    |                    | 5        | ON<br>8 9<br>1 2 | 8888               | 1989               | 2021.022           |                    |                                |       |
| 1.1.9                                                                                                    |                                              | C                  | DIP Sv             | vitch F  | Reset              |                    |          |                  |                    |                    |                    |                    |                                | 1.1.9 |
| Nach Verändern einer oder mehrerer DIP-Schalter-Positionen muss durch Drücken des DIP-Schalter-Reset-Knopfes ein DIP-<br>Schalter-Reset durchgeführt werden (siehe auch Abb. 8). Andernfalls bleibt die vorherige Einstellung aktiv! |                                              |                    |                    |          |                    |                    |          |                  |                    |                    |                    |                    |                                |       |
|                                                                                                    | Werkeinstellung: Alle DIP-Schalter auf ∇ OFF |                    |                    |          |                    |                    |          |                  |                    |                    |                    |                    |                                |       |

## 1.1.1 Fühlerkalibrierung: DIP-Schalter 1

DIP-Schalter auf ON und DIP-Schalter-Reset-Knopf drücken: CAL Symbol erscheint auf der Anzeige. Die aktuell gemessene Temperatur blinkt.

Durch Drücken auf + oder - kann um max. ± 5 °C neu kalibriert werden. Zum Speichern der Eingabe DIP-Schalter auf OFF und DIP-Schalter-Reset-Knopf drücken (siehe auch Abb. (1)).

## 1.1.2 Sollwertbegrenzung: DIP-Schalter 2

Sollwertbegrenzung 16...35 °C **DIP-Schalter ON: DIP-Schalter OFF:** Sollwertbegrenzung 3...35 °C (Werkeinstellung)

Eingabe speichern durch Drücken des DIP-Schalter-Reset-Knopfes.

## 1.1.3 Temperaturanzeige in °C oder °F: **DIP-Schalter 3**

DIP-Schalter ON: Temperaturanzeige in °F **DIP-Schalter OFF:** Temperaturanzeige in °C (Werkeinstellung)

Eingabe speichern durch Drücken des DIP-Schalter-Reset-Knopfes (siehe auch Abb. 2)

## 1.1.4 Regelverhalten: DIP-Schalter 4 und 5

DIP-Schalter 4 ON und 5 ON: **PID** self-learning

Adaptive Steuerung für alle Anwendungen. DIP-Schalter 4 ON und 5 OFF: PID 6 Schnelle Regelstrecke für Anwendungen an Orten mit

grossen Temperaturschwankungen.

DIP-Schalter 4 OFF und 5 ON: **PID 12** Normale Regelstrecke für Anwendungen an Orten mit normalen Temperaturschwankungen.

DIP-Schalter 4 OFF und 5 OFF: 2-Point

Für schwierige Regelstrecken, reiner Zweipunktregler mit 0.5 °C Schaltdifferenz. (Werkeinstellung).

Eingabe speichern durch Drücken des DIP-Schalter-Reset-Knopfes (siehe auch Abb. (3)

## 1.1.5 Periodischer Pumpenlauf: DIP-Schalter 6

Nur anwendbar bei angesteuerter Umwälzpumpe oder Ventil! Diese Funktion schützt die Pumpe oder das Ventil während längeren AUS-Perioden vor möglichem Festsitzen. Der periodische Pumpenlauf wird alle 24 Stunden um 12:00 Uhr für 3 Minuten aktiviert (auf dem Display erscheint während des aktiven

Pumpenlaufs  $\blacktriangle$ ).

**DIP-Schalter ON:** Pumpenlauf ein) **DIP-Schalter OFF**: Pumpenlauf aus (Werkeinstellung)

(siehe auch Abb. 4

Eingabe speichern durch Drücken des DIP-Schalter-Reset-Knopfes.

### 2 Einstieg in die Fachmann-Einstellungen

## 1.1.6 Startoptimierung: DIP-Schalter 7 und 8

Durch die Startoptimierung wird der Einschaltzeitpunkt P.1 so vorverschoben, dass der eingestellte Sollwert zur gewünschten Zeit erreicht wird. Die Einstellung ist abhängig von der Regelstrecke, d.h. von Wärmeübertragung (Rohrleitungsnetz, Heizkörper), Gebäudeverhalten (Masse, Isolation) und Heizleistung (Kesselleistung, Vorlauftemperatur).

(Siehe auch Diagramm in Abb. (5) / 1.1.6)

DIP-Schalter 7 ON und 8 ON:

1 h/°C Für langsame Regelstrecken

DIP-Schalter 7 ON und 8 OFF: Ľ h/°C Für schnelle Regelstrecken

DIP-Schalter 7 OFF und 8 ON: ′h/°C Für mittlere Regelstrecken

DIP-Schalter 7 OFF und 8 OFF:

Aus, keine Wirkung (Werkeinstellung) OFF

Eingabe speichern durch Drücken des DIP-Schalter-Reset-Knopfes.

## Legende zu Diagramm in Abb. (5).:

## Temperatur (°C)

- Vorverlegungszeit des Einschaltpunktes (h)
- TRx Raumtemperatur-Istwert Pon Startpunkt Aufheizoptimierung

## 1.1.7 Betriebsart Heizen oder Kühlen: **DIP-Schalter 9**

DIP-Schalter 9 ON:

🗘 Kühlen Heizen (Werkeinstellung) DIP-Schalter 9 OFF:

Eingabe speichern durch Drücken des DIP-Schalter-Reset-Knopfes

(siehe auch Abb. 6).

## 1.1.8 Funkuhr: DIP-Schalter 10

Nur anwendbar bei REV..DC (mit eingebautem DCF77 Empfänger für Zeitsignal Frankfurt)!

**DIP-Schalter ON:** Uhr läuft ab geräteinternem Quarz

Zeitsignal DCF77 von Frankfurt DIP-Schalter OFF:

Eingabe speichern durch Drücken des DIP-Schalter-Reset-Knopfes (siehe auch Abb. (7)).

## 1.1.9 DIP-Switch Reset (Fig. )

Nach Verändern einer oder mehrerer DIP-Schalter-Positionen muss durch Drücken des DIP-Schalter-Reset-Knopfes ein DIP-Schalter-Reset durchgeführt werden.

Wahlschieber in RUN-Stellung und gleichzeitig + und für 3 Sekunden drücken, Tasten loslassen und innerhalb 3 Sekunden gleichzeitig und für 3 Sekunden gedrückt halten, Fille Ioslassen und Grü weitere 3 Sekunden drücken. Die Fachmann-Einstellungen werden freigegeben. Install auf der Anzeige (siehe auch Abb. G).

Auf der Anzeige erscheint beginnend mit Code 00 die Auswahl der Sprachen. Navigation in den Fachmann-Einstellungen mit + oder /-Einstellung mit testätigen.

Ausstieg aus den Fachmann-Einstellungen durch Drücken der Betriebsartenwahltaste .

## Andernfalls bleibt die vorherige Einstellung aktiv!

(Siehe auch Abb. (8))

## Codeliste

| Funktionsblock     | Code | Name                                                                                                    | Werkeinstellung     | Ihre Einstellung |
|--------------------|------|----------------------------------------------------------------------------------------------------|---------------------|------------------|
|                    | 00   | Sprache                                                                                                 | English             |                  |
| Grundeinstellungen | 01   | Fühlerkalibrierung                                                                                      | off                 |                  |
|                    | 02   | Schaltdifferenz 2-Point                                                                                 | 0.5 °C              |                  |
|                    |      |                                                                                                    |                     |                  |
|                    | 10   | Beleuchtungszeit                                                                                        | 10 Sekunden         |                  |
| LCD-Optimierung    | 11   | Hintergrundhelligkeit                                                                                   | 0                   |                  |
|                    | 12   | Kontrast                                                                                                | 0                   |                  |
|                    |      |                                                                                                    |                     |                  |
| Einstellung Uhr    | 30   | Zeitzone<br>Abweichung zum Zeitsignal<br>Frankfurt (Mitteleuropäische<br>Zeit MEZ)<br>(siehe Hinweis 1) | 0 Stunden           |                  |
| _                  | 31   | Start Sommerzeit<br>(siehe Hinweis 2)                                                                   | 31. März (31-03)    |                  |
|                    | 32   | Ende Sommerzeit<br>(siehe Hinweis 3)                                                                    | 31. Oktober (31-10) |                  |

Hinweis 1:

Bei nicht aktiver oder nicht bestückter Funkuhr hat diese Eingabe keine Wirkung.

Bei aktiver Funkuhr wird das empfangene Zeitsignal aus Frankfurt um den unter Code 30 (Zeitzone) eingestellten Wert verschoben. Hinweis 2:

Bei nicht aktiver oder nicht bestückter Funkuhr erfolgt der Zeitwechsel immer um 02:00 am Sonntag vor dem eingestellten Datum. Bei aktiver Funkuhr wird der Zeitwechsel um den unter Code 30 (Zeitzone) eingestellten Wert verschoben.

Hinweis 3:

Bei nicht aktiver oder nicht bestückter Funkuhr erfolgt der Zeitwechsel immer um 03:00 am Sonntag vor dem eingestellten Datum. Bei aktiver Funkuhr wird der Zeitwechsel um den unter Code 30 (Zeitzone) eingestellten Wert verschoben.

## 3 Funktionskontrolle

- a) Anzeige kontrollieren. Erscheint keine Anzeige, muss der Einbau und die Funktion der Batterien geprüft werden
- b) Betriebsart "Dauernd Komfortbetrieb" 
   b) angezeigte Temperatur ablesen
- REV.. im Heizbetrieb: Temperatursollwert höher als angezeigte Raumtemperatur einstellen (siehe Bedienungsanleitung).
   REV.. im Kühlbetrieb: Temperatursollwert tiefer als angezeigte Raumtemperatur einstellen (siehe Bedienungsanleitung)
- d) Das Relais und somit das Stellgerät müssen spätestens nach einer Minute schalten. Das Symbol ▲ erscheint auf dem Display. Ist dies nicht der Fall:
  - Stellgerät und Verdrahtung pr
    üfen
- e) Temperatursollwert der Betriebsart "Dauernd Komfortbetrieb"
- f) Gewünschte Betriebsart wählen

## 4 Reset

## Benutzerdefinierte Einstellungen:

O, + und - gleichzeitig für 3 Sekunden drücken:

Alle Temperatur- und Zeiteinstellungen am Programmwahlschieber werden auf Standardwerte zurückgesetzt (siehe auch Abschnitt "Werkeinstellungen" in der Bedienungsanleitung). Die Fachmann-Einstellungen bleiben unverändert.

Die Uhr beginnt bei 12:00, das Datum bei 01-01-08 (01 - Januar - 2008). Während der Resetzeit leuchten alle Anzeigefelder des Displays und können so überprüft werden. Alle benutzerdefinierten Einstellungen plus Fachmann-

## Einstellungen:

DIP-Schalter-Reset-Knopf, + und - gleichzeitig für 5 Sekunden drücken:

Nach diesem Reset werden **alle Werkeinstellungen** neu geladen. Dies gilt sowohl für den Programmwahlschieber als auch für die Fachmann-Einstellungen.

## Hinweise

 Der Regler gehört zur Softwareklasse A und ist für den Gebrauch in einer Umgebung mit normalem Verschmutzungsgrad vorgesehen

# Mounting notes REV24..

## 1 Placement of unit

- The REV24.. should be mounted in the main living room (for wall mounting, refer to Figs. B through E)
- The REV24.. must be located such that it can acquire the room temperature as accurately as possible, without getting affected by direct solar radiation or other heat or refrigeration sources

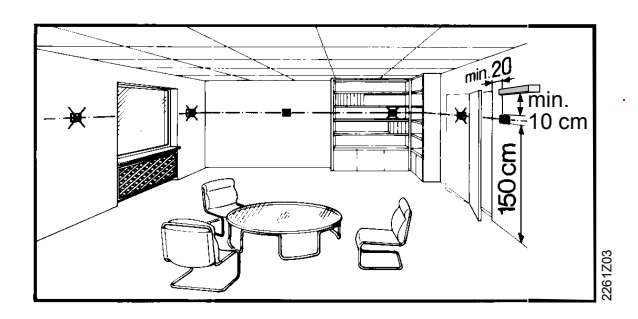

## 2 Mounting

# Commissioning

## 1 Switching on the REV24..

 Remove the black battery transit tab (Fig. F); as soon as the tab is removed, the unit is ready to operate (also refer to operating instructions)

## 2 Selecting the language

 When starting up, the display shows the type of controller at top left and "THANK YOU ..." in all available languages on the text line Refer to Figs. A through E

## 3 Checking the wiring

For electrical connections, refer to "Connection diagram".

Note: Do not use stranded wires, only solid wires

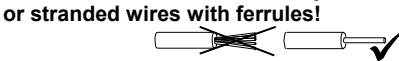

## 4 Notes

- The local regulations for electrical installations must be complied with
- If the reference room is equipped with thermostatic radiator valves, they must be set to their fully open position

Press one of the buttons to stop the running display. The choice of languages starts with "ENGLISH" (factory setting).
 Press + or - until the language you require appears.
 Press ?? or move the slider to confirm the selected language (also refer to Fig. G)

# Configuration and function check REV24..

## 1 Configuration

## 1.1 DIP switches

|       | riangle on / $	op$ off                                                                                                    | 1                  | 2                  | 3                  | 4                  | 5                  | 6    | 6    | 7                  | 8                  | 9                  | 10                 |                                     | See   |
|-------|----------------------------------------------------------------------------------------------------|--------------------|--------------------|--------------------|--------------------|--------------------|------|------|--------------------|--------------------|--------------------|--------------------|-------------------------------------|-------|
| See   | Sensor calibration on                                                                                                    | Δ                  |                    |                    |                    |                    | Z    | 7    |                    |                    |                    |                    | Periodic pump run on                | 115   |
| 1.1.1 | Sensor calibration off                                                                                                    | $\bigtriangledown$ |                    |                    |                    |                    | 7    | 7    |                    |                    |                    |                    | Periodic pump run off               |       |
| 1.1.2 | Setpoint limitation<br>16…35 °C                                                                                                    |                    | $\bigtriangleup$   |                    |                    |                    |      |      | $\bigtriangleup$   | $\bigtriangleup$   |                    |                    | Optimum start<br>control:<br>1 h/°C |       |
|       | Setpoint limitation<br>335 °C                                                                                                    |                    | $\bigtriangledown$ |                    |                    |                    |      |      | Δ                  | $\bigtriangledown$ |                    |                    | Optimum start<br>control:<br>Ľ h/°C | 1.1.6 |
| 1.1.3 | Temperature display °F                                                                                                    |                    |                    | $\bigtriangleup$   |                    |                    |      |      | $\bigtriangledown$ | $\bigtriangleup$   |                    |                    | Optimum start<br>control:<br>″ h/°C | -     |
|       | Temperature display °C                                                                                                    |                    |                    | $\bigtriangledown$ |                    |                    |      |      | $\bigtriangledown$ | $\bigtriangledown$ |                    |                    | Optimum start<br>control: Off       |       |
|       | PID self-learning                                                                                                    |                    |                    |                    | Δ                  | $\bigtriangleup$   |      |      |                    |                    | Δ                  |                    | (Cooling on)                        | 1.1.7 |
| 1.1.4 | PID 6                                                                                                    |                    |                    |                    |                    | $\bigtriangledown$ |      |      |                    |                    | $\bigtriangledown$ |                    | (Heating on)                        |       |
|       | PID12                                                                                                    |                    |                    |                    | $\nabla$           | $\triangle$        |      |      |                    |                    |                    | $\triangle$        | Quartz                              |       |
|       | 2-Point                                                                                                    |                    |                    |                    | $\bigtriangledown$ | $\bigtriangledown$ |      |      |                    |                    |                    | $\bigtriangledown$ | Radio clock                         | 1.1.8 |
| 1.1.9 | .9 DIP switch reset<br>When changing one or several DIP switch positions, a DIP switch reset must be made by pressing the DIP switch reset<br>button (also refer to Fig. 8). <b>Otherwise, the previous settings will be maintained!</b> |                    |                    |                    |                    |                    |      |      | 1.1.9              |                    |                    |                    |                                     |       |
|       |                                                                                                    |                    | Facto              | ory se             | tting:             | All DIF            | o sw | itch | es $\nabla$        | OFF                |                    |                    |                                     |       |

## 1.1.1 Sensor calibration: DIP switch 1

Set the DIP switch to ON and press the DIP switch reset button: The display shows **CAL**. The room temperature currently acquired blinks.

Press + or - to make a recalibration of max.  $\pm$  5 °C. To save the entry, set the DIP switch to OFF and press the DIP switch reset button (also refer to Fig. (1)).

## 1.1.2 Setpoint limitation: DIP switch 2

| DIP switch ON:  | Setpoint limitation 1635 °C |
|-----------------|-----------------------------|
| DIP switch OFF: | Setpoint limitation 335 °C  |
|                 | (ractory setting)           |

Save the entry by pressing the DIP switch reset button.

### 1.1.3 Temperature display in °C or °F: DIP switch 3

| DIP switch ON:  | Temperature display in °F |
|-----------------|---------------------------|
| DIP switch OFF: | Temperature display in °C |
|                 | (lactory setting)         |

Save the entry by pressing the DIP switch reset button (also refer to Fig. O).

## 1.1.4 Control action: DIP switches 4 and 5

- DIP switch 4 ON and 5 ON: **PID self-learning** Adaptive control for all types of application.
- DIP switch 4 ON and 5 OFF: **PID 6** For fast controlled systems, applications at locations with great temperature variations.
- DIP switch 4 OFF and 5 ON: **PID 12** For normal controlled systems, applications at locations with normal temperature variations.
- DIP switch 4 OFF and 5 OFF: **2-Point** For difficult controlled systems, 2-position controller with a switching differential of 0.5 °C (factory setting).
- Save the entry by pressing the DIP switch reset button

(also refer to Fig. (3)).

## 1.1.5 Periodic pump run: DIP switch 6

Can only be used when circulating pump or valve is controlled! This function protects the pump or valve against seizing during longer off periods. Periodic pump run is activated for 3 minutes every 24 hours at 12:00 (display showing symbol ▲).

DIP switch ON:Periodic pump run on (also refer to Fig. (4))DIP switch OFF:Periodic pump run off (factory setting)Save the entry by pressing the DIP switch reset button.

### 1.1.6 Optimum start control: DIP switches 7 and 8

Optimum start control shifts switch on point P.1 such that the adjusted setpoint will be reached at the required point in time. The setting depends on the type of controlled system, that is, on heat transmission (piping network, radiators), building dynamics (building mass, insulation) and heat output (boiler output, flow temperature)

(also refer to graph in Fig. (5) / 1.1.6).

DIP switch 7 ON and 8 ON: 1  $h^{\circ}$ C For slow controlled systems DIP switch 7 ON and 8 OFF: L'  $h^{\circ}$ C For fast controlled systems DIP switch 7 OFF and 8 ON: "  $h^{\circ}$ C For medium controlled systems DIP switch 7 OFF and 8 OFF:

OFF Off, no impact (factory setting) Save the entry by pressing the DIP switch reset button.

- Legend to graph in Fig. . (5): t Temperature (°C)
- t Temperature (°C) t Forward shift of switch
- t Forward shift of switch on point (h) TRx Actual value of room temperature
- Pon Start point for optimum start control

## 1.1.7 Heating or cooling mode: DIP switch 9

DIP switch 9 ON: Cooling mode DIP switch 9 OFF: Heating mode (factory setting) Save the entry by pressing the DIP switch reset button (also refer to Fig. 6).

## 1.1.8 Radio clock: DIP switch 10

Can only be used with REV..DC (with integrated DCF77 receiver for time signal from Frankfurt)!

DIP switch ON: Clock runs on built-in quartz

DIP switch OFF: Time signal DCF77 from Frankfurt Save the entry by pressing the DIP switch reset button (also refer to Fig. O).

## 1.1.9 DIP switch reset (Fig. )

When changing one or several DIP switch positions, press the DIP switch reset button to make a DIP switch reset.

Otherwise, the previous settings will be maintained!

(Also refer to Fig. (8))

## 2 Accessing the expert level

Move the selector slider to the RUN position and press simultaneously + and - for 3 seconds, then release the buttons and, within 3 seconds, press simultaneously and release for 3 seconds, release and keep depressed for another 3 seconds. This enables you to access the expert level for making the settings on that level. **Install** on display (also refer to Fig. G).

Starting with code 00, the display shows the choice of languages. Navigation on the expert level is made possible with + and -. Confirm the settings by pressing ?.

The expert level is quit by pressing the operating mode selection button  $\bigcirc$ .

## Code list

| Function block | Code | Name                                                                                                    | Factory setting    | Your setting |
|----------------|------|----------------------------------------------------------------------------------------------------|--------------------|--------------|
|                | 00   | Language                                                                                                    | English            |              |
| Basic settings | 01   | Sensor calibration                                                                                                    | off                |              |
|                | 02   | Switching differential 2-point                                                                                         | 0.5 °C             |              |
|                |      |                                                                                                    |                    |              |
|                | 10   | Illumination time                                                                                                    | 10 seconds         |              |
| LCD settings   | 11   | Background brightness                                                                                                  | 0                  |              |
|                | 12   | Contrast                                                                                                    | 0                  |              |
|                |      |                                                                                                    |                    |              |
| Clock settings | 30   | Time zone<br>Deviation from time signal<br>received from Frankfurt<br>(Central European Time CET)<br>(refer to Note 1) | 0 hours            |              |
|                | 31   | Start of summer time<br>(refer to Note 2)                                                                              | March 31 (31-03)   |              |
|                | 32   | End of summer time<br>(refer to Note 3)                                                                                | October 31 (31-10) |              |

Note 1:

If the radio clock is not active or not present, this setting has no impact.

With the radio clock active, the time signal received from Frankfurt is shifted by the value set under code 30 (time zone). Note 2

If the radio clock is not active or not present, the time change always takes place at 02:00 on the Sunday before the set date. With the radio clock active, the time change is shifted by the value set under code 30 (time zone).

Note 3:

If the radio clock is not active or not present, the time change always takes place at 03:00 on the Sunday before the set date. With the radio clock active, the time change is shifted by the value set under code 30 (time zone).

## 3 Function check

- g) Check the display. If there is no display, check the batteries
- h) "Continuously Comfort mode" 🗰, read the temperature displayed
- REV.. in heating mode: Set the temperature setpoint to a level above the displayed room temperature (see operating instructions) REV.. in cooling mode: Set the temperature setpoint to a level below the displayed room temperature (see operating instructions)
- j) The relay and thus the actuating device must respond within
  - 1 minute. Symbol 🔺 appears on the display. If not:
  - Check actuating device and wiring
  - In heating mode, the room temperature is possibly higher than the adjusted temperature setpoint, in cooling mode possibly lower
- k) Set temperature setpoint of "Continuously Comfort mode" in the required level
- I) Select the required operating mode

## 4 Reset

### User-defined settings:

Press simultaneously O. + and - for 3 seconds:

All temperature and time settings of the slider positions are reset to their default values (refer to section "Factory settings" in the operating instructions). The settings made on the expert level will remain unchanged.

The clock starts at 12:00, the date on 01-01-08

(01 - January - 2008). During the reset time, all sectors of the display are illuminated and can thus be checked.

| All use | ər-d | efined | setti | ings | plus | those | made | on | the expert level: |  |
|---------|------|--------|-------|------|------|-------|------|----|-------------------|--|
| _       |      |        |       |      | -    |       |      |    | $\mathbf{Y}$      |  |

Press simultaneously the DIP switch reset button,  $\downarrow \pm$  and  $\_$  for 5 seconds:

After this reset, **all factory settings** will be reloaded. This applies to both the slider settings and the settings made on the expert level.

## Notes

 The controller is classified as a device of software class A and designed for use in environments with normal degree of pollution

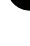

# Indications pour le montage REV24..

1

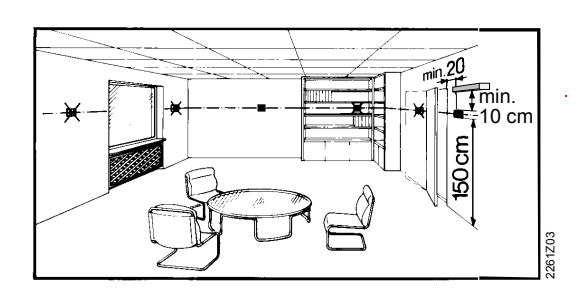

## 2 Vérification du câblage

Les raccordements sont détaillés dans le chapitre "Schéma des connexions".

# REV24..

1 REV24..

Nota : Ne pas utiliser de câble plat, uniquement du câble plein ou des câbles plats avec des embouts prémontés.

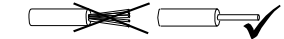

## 3 Remarques importantes

- Respecter les prescriptions locales pour installations électriques
- Si dans le local de référence les radiateurs sont dotés de vannes thermostatiques, celles-ci doivent être entičrement ouvertes.

Retirer la bande isolante noire. Dčs que la bande isolante noire a été retirée des contacts de la batterie, l'appareil se met en route. Voir également figure F.

# Configuration et contrôle de fonctionnement du REV24..

1 Configuration

# REV24..: Montaggio

1

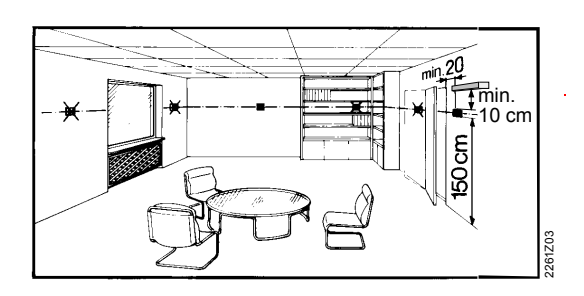

## 2 Collegamenti elettrici

Per i collegamenti elettrici fare riferimento a "Schema di collegamento".

Nota: Non usare cavi intrecciati, usare cavi rigidi o intrecciati con capicorda.

## 3 Note

- Rispettare le norme vigenti per effettuare i collegamenti elettrici
- Se nell'ambiente di riferimento fossero presenti delle valvole termostatiche sui radiatori, posizionarle in completa apertura

## Messa in servizio

- 1 Accendere il trasmettitore REV24..
- Rimuovere la linguetta di protezione delle batterie (vedi fig. F): il regolatore inizia a funzionare.

# **REV24**..

1 Configurazione

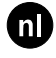

# Montage van REV24..

1

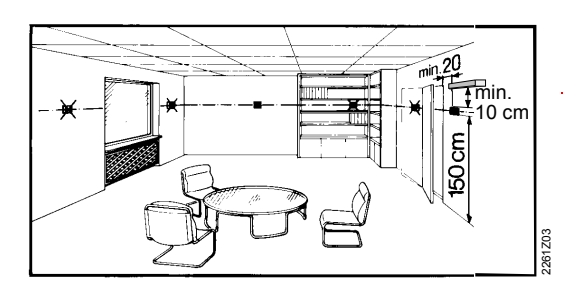

#### 2 **Bedrading controleren**

De aansluitingen zijn opgenomen in het hoofdstuk "Aansluitschema"

Aanwijzing: Geen gevlochten draad gebruiken, uitsluitend massief draad of gevlochten draad met adereindhulzen.  $\geq$  $\square$ R -/

#### 3 Aanwijzingen

- De plaatselijke voorschriften voor elektrische installaties dienen te worden opgevolgd.
- Als in de woonkamer thermostatische radiator-afsluiters zijn gednstalleerd, dan moeten deze volledig worden geopend en geblokkeerd

# Inbedrijfstelling

1 **REV24..** inschakelen

# Configuratie en functiecontrole REV24..

Configuratie 1

# Notas de montaje del REV24..

1

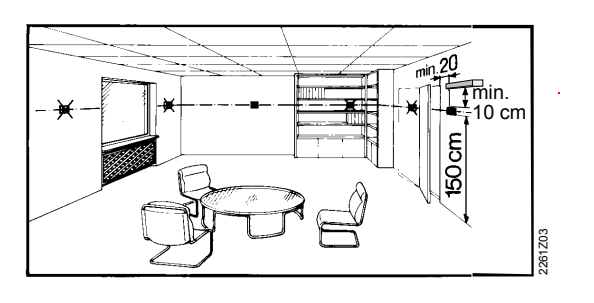

#### 2 Comprobación del cableado

Para las conexiones eléctricas, remitirse a "Esquema de conexionado". Nota: No usar cables trenzados, sólo cables rígidos

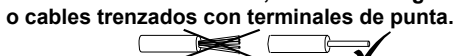

#### 3 Notas

- Debe cumplirse con la normativa local sobre instalaciones eléctricas .
- Si la habitación de referencia está equipada con válvulas de radiador termostáticas, estas deben colocarse en la posición "completamente abierta"

# Puesta en servicio del receptor RV24..F

Conecte el REV24.. 1

Retire la lengüeta de protección de las pilas (ver también la Fig. F): En cuanto se retira la lengüeta, la unidad comienza a funcionar.

## **REV24..**

1 Configuración

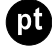

# Notas de montagem REV24..

1

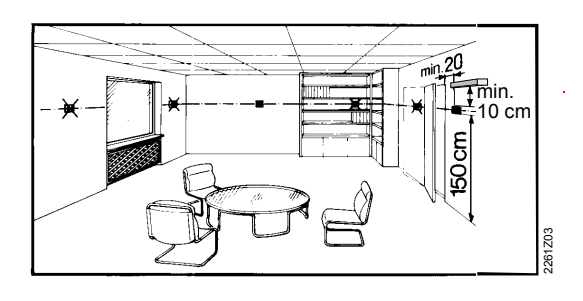

# Colocação em serviço

Ligar o REV24.. 1

### 2 Verificação das ligações

Para as ligações eléctricas ver "Esquema de ligações".

Nota: Use condutores rigidos ou condotores multifilares

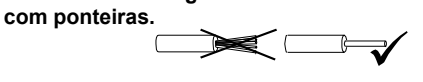

#### 3 Notas

- A regulamentação local para instalações eléctricas deverá ser respeitada
- Se a sala principal tiver válvulas termostáticas estas deverão ficar totalmetne abertas.
- Remova a banda isolante das pilhas (ver Fig. F): Após retirar a banda isolante das pilhas a unidade começa a funcionar.

## **REV24..**

Configuraçăo 1

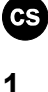

# Pokyny k montáži REV24..

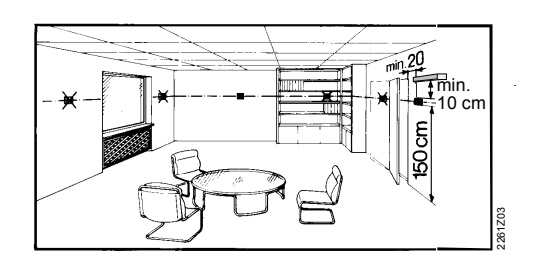

### 2 Kontrola zapojení

Elektrické připojení je popsáno v kapitole "Schéma zapojení".

Poznámka:

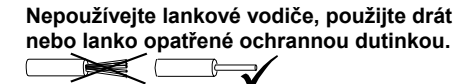

#### 3 Poznámky

- Elektrická instalace musí splňovat příslušné předpisy a normy. •
- Pokud je referenční místnost, kde je umístěn regulátor, vybavena • termostatickými ventily, musí být nastaveny do plně otevřené polohy.

# **REV24..**

Zapnutí REV24.. 1

Odstraňte izolační pásek z kontaktu baterií (Viz. obrázek F). Jakmile je odstraněn izolační pásek, přístroj se uvede do provozu.

# **REV24..**

Přizpůsobení dané aplikaci 1

# Telepítési leírás REV24..

## 1 Eszköz elhelyezése

- A REV24..-et a nappaliban célszerű felszerelni (a fail szerelés menetét lásd B – E ábrák)
- A REV24..-et a helyiség levegőjére jellemző hőmérsékleti ponton kell elhelyezni úgy, hogy olyan zavaró tényező mint a közvetlen sugárzás, ajtó vagy függöny takarása, vagy bármi más fűtő vagy hűtő hatás ne ronthassa a hőmérsékletérzékelés pontosságát.

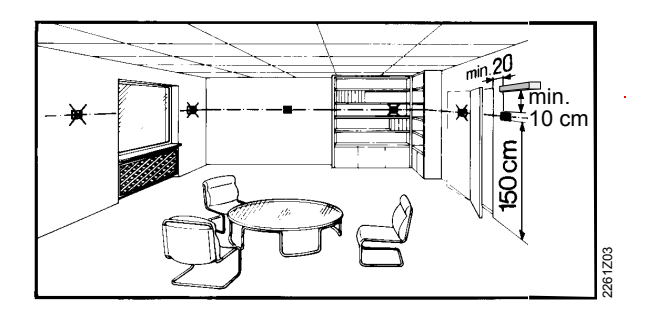

# Üzembehelyezés

## 1 A REV24.. bekapcsolása

 Távolítsa el a fekete színű szigetelő csíkot az elemtartóból (F ábra); az eltávolítás után az eszköz azonnal működésre kész.

## 2 Nyelv kiválasztása

 A bekapcsolás után a kijelző bal felső sarkában a készülék típusa jelenik meg, és a "THANK YOU ..." felirat látszik a kijelző szövegsorában minden elérhető nyelven.

## 2 Felszerelés

Lásd A – E ábrák.

## 3 Vezeték ellenőrzése

Az elektromos bekötést lásd "Bekötési ábra". Tudnivaló: Ne használjon sodort vezetéket csak tömör vagy hüvelyezett végű vezetéket!

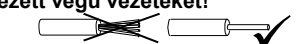

## 4 Tudnivalók

- A helyi elektromos szerelési előírásokat mindenkor be kell tartani.
- Amennyiben a referencia helyiség (ahova a termosztát lett elhelyezve) termosztatikus radiátorszelepekkel van felszerelve, akkor a szelepfejeket a teljesen nyitott állásba kell állítani.
- Nyomja le bármelyik gombot a "futó" kijelző megállításához. A nyelvek kiválasztása az "ENGLISH"-sel kezdődik (gyári beállítás angol). Nyomja le a 🛨 vagy 🗲 gombokat amíg

az Ön által választott nyelv megjelenik. Ezt követően a gomb lenyomásával vagy a tolókapcsoló elmozdításával a kíválasztott nyelvi beállítás elmenthető (lásd G ábra)

# Beállítás és funkciók ellenőrzése REV24..

## 2 Beállítás

## 1.1 DIP kapcsolók

| $\triangle$                                    | ON (BE) / ▽ OFF (KI)                                                                                                    | 1                  | 2                  | 3                  | 4                  | 5                  |  | 6                  | 7                  | 8                  | 9                  | 10                 |                                        | Lásd  |
|------------------------------------------------|----------------------------------------------------------------------------------------------------|--------------------|--------------------|--------------------|--------------------|--------------------|--|--------------------|--------------------|--------------------|--------------------|--------------------|----------------------------------------|-------|
| Lásd                                           | Érzékelő kalibrálás BE                                                                                                    | Δ                  |                    |                    |                    |                    |  | Δ                  |                    |                    |                    |                    | Szivattyú járatás BE                   | 115   |
| 1.1.1                                          | Érzékelő kalibrálás Kl                                                                                                    | $\bigtriangledown$ |                    |                    |                    |                    |  | $\bigtriangledown$ |                    |                    |                    |                    | Szivattyú járatás KI                   | 1.1.0 |
| 1 1 0                                          | Hőmérséklet állítási<br>tartomány<br>16…35 °C                                                                                                    |                    | Δ                  |                    |                    |                    |  |                    | Δ                  | Δ                  |                    |                    | Felfűtés<br>optimalizálás:<br>1 h/°C   | 1.1.6 |
| 1.1.2                                          | Hőmérséklet állítási<br>tartomány<br>3…35 °C                                                                                                    |                    | $\bigtriangledown$ |                    |                    |                    |  |                    | $\bigtriangleup$   | $\bigtriangledown$ |                    |                    | Felfűtés<br>optimalizálás:<br>1/2 h/°C |       |
| 1.1.3                                          | Hőmérséklet kijelzés °F                                                                                                    |                    |                    | Δ                  |                    |                    |  |                    | $\bigtriangledown$ | Δ                  |                    |                    | Felfűtés<br>optimalizálás:<br>1/4 h/°C |       |
|                                                | Hőmérséklet kijelzés °C                                                                                                    |                    |                    | $\bigtriangledown$ |                    |                    |  |                    | $\bigtriangledown$ | $\bigtriangledown$ |                    |                    | Felfűtés<br>optimalizálás: Kl          |       |
|                                                | PID öntanuló üzemmód                                                                                                    |                    |                    |                    | $\triangle$        | $\bigtriangleup$   |  |                    |                    |                    | Δ                  |                    | (Hűtési mód)                           | 117   |
| 1.1.4                                          | PID 6 üzemmód                                                                                                    |                    |                    |                    | $\bigtriangleup$   | $\bigtriangledown$ |  |                    |                    |                    | $\bigtriangledown$ |                    | (Fűtési mód)                           | 1.1.7 |
|                                                | PID12 üzemmód                                                                                                    |                    |                    |                    | $\bigtriangledown$ | $\triangle$        |  |                    |                    |                    |                    | $\triangle$        | Quartz                                 |       |
|                                                | 2-pont üzemmód                                                                                                    |                    |                    |                    | $\bigtriangledown$ | $\bigtriangledown$ |  |                    |                    |                    |                    | $\bigtriangledown$ | Rádió óra                              | 1.1.8 |
| 1.1.9                                          | .1.9 DIP kapcsoló reset<br>Ha megváltoztat egy vagy több DIP-kapcsoló beállítást, az új beállítást érvényesíteni kell a DIP kapcsolósor mellett található<br>"reset" gomb lenyomásával. (Lásd 8.ábra). <b>E nélkül az eredeti beállítások maradnak érvényben!</b> |                    |                    |                    |                    |                    |  |                    | 1.1.9              |                    |                    |                    |                                        |       |
| Gyári beállítás: Minden DIP kapcsoló ∇ OFF(KI) |                                                                                                    |                    |                    |                    |                    |                    |  |                    |                    |                    |                    |                    |                                        |       |

## 1.1.1 Érzékelő kalibrálás: 1-es DIP kapcsoló

Állítsa a DIP kapcsolót ON állásba és nyomja le a "reset" gombot: A kijelzőn a **CAL** felirat látszik. A pillanatnyilag mért hőmérsékleti é<u>rték v</u>illog a <u>kije</u>lzőn.

A + vagy - gombbal állítsa be a kívánt értéket (max. ± 5 °C). A változtatás elmentéséhez a DIP kapcsolót OFF állásba kell kapcsolni és a "reset" gombot meg kell nyomni. (Lásd. ①).

## 1.1.2 Hőmérséklet állítási tartomány beállítása:

### 2-es DIP kapcsoló

 DIP kapcsoló ON:
 Állítási tartomány 16...35 °C

 DIP switch OFF:
 Állítási tartomány 3...35 °C

 (gyári beállítás)

A beállítás érvényesítéséhez nyomja meg a "reset" gombot.

## 1.1.3 Hőmérséklet kijelzése °C vagy °F: 3-as DIP kapcsoló

| DIP kapcsoló ON:  | Hőmérséklet kijelzése ° <b>F</b> -ben |
|-------------------|---------------------------------------|
| DIP kapcsoló OFF: | Temperature display in °C-ban         |

A beállítás érvényesítéséhez nyomja meg a "reset" gombot. (Lásd 2).

## 1.1.4 Szabályozás jellege:

### 4-es és 5-ös DIP kapcsolók

- DIP kapcsoló 4 ON és 5 ON: **PID öntanuló üzemmód** Különböző rendszerekhez történő automatikus alkalmazkodás.
- DIP kapcsoló 4 ON és 5 OFF: **PID 6 üzemmód** Gyors reagálású rendszerekhez, nagy hőmérséklet ingadozású helyekre.
- DIP kapcsoló 4 OFF and 5 ON: **PID 12 üzemmód** Normál szabályozású rendszerekhez, normál hőmérséklet ingadozású helyekre.
- DIP kapcsoló 4 OFF and 5 OFF: **2-Pont üzemmód** Nehezen szabályozható rendszerekhez, 2-pont szabályozó 0.5 °C-os kapcsolási különbséggel (gyári beállítás).
- A beállítás érvényesítéséhez nyomja meg a "reset" gombot. (Lásd ③).

## 1.1.5 Periódikus szivattyújáratás: 6-os DIP kapcsoló

Csak akkor kell alkalmazni, ha cirkulációs szivattyút vagy szelepet működtetünk a szabályozóval!

Ez a funkció megvédi a szivattyút vagy szelepet a leragadástól hosszabb idejű kikapcsolt állapot mellett. A periodikus szivattyújáratás 3 percig tart és minden 24 órában 12:00-kor

történik (a kijelzőn ekkor a ▲ szimbólum látszik).

DIP kapcsoló ON: Periodikus szivattyújáratás on

(Lásd. <sup>(4)</sup>) DIP kapcsoló OFF: Periodikus szivattyújáratás off (gyári beállítás)

A beállítás érvényesítéséhez nyomja meg a "reset" gombot.

## 1.1.6 Felfűtés optimalizálás: 7-es és 8-as DIP kapcsoló

A felfűtés optimalizálás a P.1 bekapcsolási pontot állítja el annak érdekében, hogy a beállított időpontra már a kívánt hőfok legyen a helyiségben. A beállítás függ a szabályozott rendszer jellegétől, úgy mint, hőátadó elemek (csőhálózat, radiátorok), épület-dinamika (épület anyaga, szerkezete) és a fűtési paraméterektől (kazán teljesítménye, fűtővíz hőmérséklete)

(Lásd. <sup>(5)</sup> / 1.1.6).

DIP kapcsoló 7 ON és 8 ON: 1 h/°C Lassan reagáló rendszerek

DIP kapcsoló 7 ON és 8 OFF: 1/2 h/°C Közepesen reagáló rendszerek

DIP kapcsoló 7 OFF és 8 ON:

1/4 h/°C Gyorsan reagáló rendszerek

DIP kapcsoló 7 OFF és 8 OFF: OFF KI, nincs befolyásolás (gyári beállítás)

A beállítás érvényesítéséhez nyomja meg a "reset" gombot.

## Az <sup>(5)</sup> ábra magyarázata:

- T Hőmérséklet (°C)
- Bekapcsolási időpont (h)
- TRx Helyiséghőmérséklet aktuális értéke
- Pon Felfűtés optimalizálásnál a bekapcsolási időpont

## 1.1.7 Fűtés vagy hűtés mód: 9-es DIP kapcsoló

DIP kapcsoló 9 ON:

DIP kapcsoló 9 OFF: **W** Fűtés mód (gyári beállítás) A beállítás érvénvesítéséhez nyomia meg a "reset" gombot.

(Lásd. 6).

t

## 1.1.8 Rádió óra: 10-es DIP kapcsoló

Csak a REV..DC típusoknál lehet használni (beépített DCF77 vevőegységgel időjel vételére Frankfurtból)!

DIP kapcsoló ON: Az óra a beépített quartz óra alapján.

DIP kapcsoló OFF: Lőjel DCF77-ről Frankfurtból. A beállítás érvényesítéséhez nyomja meg a "reset" gombot. (Lásd. ⑦).

## 1.1.9 DIP kapcsolók "reset" művelete

Ha megváltoztat egy vagy több DIP-kapcsoló beállítást, az új beállítást érvényesíteni kell a DIP kapcsolósor mellett található "reset" gomb lenyomásával. (Lásd 8.ábra). E nélkül az eredeti beállítások maradnak érvényben!

(Lásd. 8)

## 2 Belépés a "szakértő" szintre

Kapcsolja a kiválasztó tolókapcsolót a RUN állásba és nyomja le egyszerre a 👉 és 🚄 gombokat 3 másodpercig, aztán engedje fel őket, majd 3 másodpercen belül nyomja le egyszerre a O és 🔄 gombokat 3 másodpercig, engedje fel a 🏟 és nyomja le a O gombot újabb 3 másodpercig. Ezt követően a "szakértő" szinten tud beállításokat elvégezni a készüléken. **Instal** látszik a kijelzőn (Lásd G). A szint a 00 számú kóddal kezdődik, a kijelző a választott nyelvet mutatja. A mozgás a "szakértő" szinten belül a 🕂 és 🔄 gombokkal lehetséges. A beállítások a 🖗 gombbal rögzíthetők.

A "szakértő" szintről való kilépés a 🛈 működési mód kiválasztó gomb megnyomásával lehetséges.

### Kódlista

| Funkció blokk    | Kód | Név                                                                                                    | Gyári beállítás    | Személyes beállítás |
|------------------|-----|----------------------------------------------------------------------------------------------------|--------------------|---------------------|
|                  | 00  | Nyelv                                                                                                    | English (angol)    |                     |
| Alap beállítások | 01  | Érzékelő kalibrálás                                                                                      | Off (KI)           |                     |
|                  | 02  | Kapcsolási különbség 2-pont                                                                              | 0.5 °C             |                     |
|                  |     |                                                                                                    |                    |                     |
|                  | 10  | Világítás ideje                                                                                          | 10 másodperc       |                     |
| LCD beállítások  | 11  | Háttér fényereje                                                                                         | 0                  |                     |
|                  | 12  | Kontraszt                                                                                                | 0                  |                     |
|                  |     |                                                                                                    |                    |                     |
| Óra beállításai  | 30  | Idő zóna<br>Eltérés a Frankfurtból fogadott<br>időjeltől<br>(Közép Európai Idő CET)<br>(Lásd1.tudnivaló) | 0 óra              |                     |
|                  | 31  | Nyári időszámítás kezdete<br>(Lásd 2 tudnivaló)                                                          | Március 31 (31-03) |                     |
|                  | 32  | Nyári időszámítás vége<br>(Lásd 3 tudnivaló)                                                             | Október 31 (31-10) |                     |

1. tudnivaló:

Ha a rádió órajel nem aktív, vagy nem elérhető, akkor a beállítás nem befolyásolja a működést.

Aktív rádió órajelnél, az időjel Frankfurtból érkezik és a 30-as kód alatt beállított értékkel módosul (Időzóna).

2. tudnivaló:

Ha a rádió órajel nem aktív, vagy nem elérhető, az idő átállítása mindig 02:00-kor történik, a beállított időpont előtti Vasárnap. Aktív rádió órajelnél, az idő átállítása a 30-as kód alatt beállított érték alapján automatikusan történik(Időzóna).

### 3. tudnivaló:

Ha a rádió órajel nem aktív, vagy nem elérhető, az idő átállítása mindig 03:00-kor történik, a beállított időpont előtti Vasárnap. Aktív rádió órajelnél, az idő átállítása a 30-as kód alatt beállított érték alapján automatikusan történik(Időzóna).

## 3 Készülék (funkciók) ellenőrzése

- a) Ellenőrizze a kijelzőt. Ha nem működik a kijelző, ellenőrizze az elemeket!
- Kapcsoljon "Folyamatos Komfort mód"-ra, a hőmérséklet leolvasható a kijelzőn
- REV.. fűtési módban: Állítsa a kívánt hőmérséklet értékét a kijelzett értéknél magasabb értékre (lásd működési tudnivalók)
   REV.. hűtési módban: Állítsa a kívánt hőmérséklet értékét a kijelzett értéknél alacsonyabb értékre (lásd működési tudnivalók)
- Az termosztát reléjének és ezáltal a működtetett eszköznek 1 percen belül reagálnia kell. A ▲ szimbólum feltűnik a kijelzőn. Ha nem:
  - Ellenőrizze a működtetett eszközt és a bekötést
  - Fűtési módban a helyiség hőmérséklete lehet hogy magasabb mint a beállított érték (hűtési módban a helyiség hőmértséklete lehet hogy alacsonyabb mint a beállított érték) \_\_\_\_
- Allítsa a "Folyamatos Komfort Mód" hőmérsékletét a kívánt értékre
- f) Válassza ki a kívánt működési módot

## 4 Reset (Törlés)

### Felhasználói beállítások:

Nyomja le egyszerre a O, + és - gombokat 3 másodpercig: Minden beállított hőmérsékleti és időérték a gyári értékre módosul (Lásd "Gyári beállítások" a működési tudnivalókban). A "szakértő" szint beállításai nem változnak meg.

Az óra 12:00-ról indul, a dátum 01-01-08-ról

(01 - Január - 2008). A reset ideje alatt minden kijelző szegmens villog, lehetővé téve ezzel a kijelző működésének ellenőrzését.

Minden felhasználói beállítás és a "szakértő" szint beállításainak együttes törlése:

Nyomja le a DIP kapcsolók reset gombját, a + és - gombokat egyszerre 5 másodpercig:

Ezután **a beállítások minden szinten** a gyári értékekre állnak vissza. Ez lehetővé teszi az összes felhasználói szintű és "szakértő" szintű beállítások gyári alapértékekre történő visszaállítását.

## Tudnivalók

 A termosztát "A szoftverosztályú eszközként" lett minősítve, és normál szennyezettségű környezeti körülmények melletti használatra alkalmas.

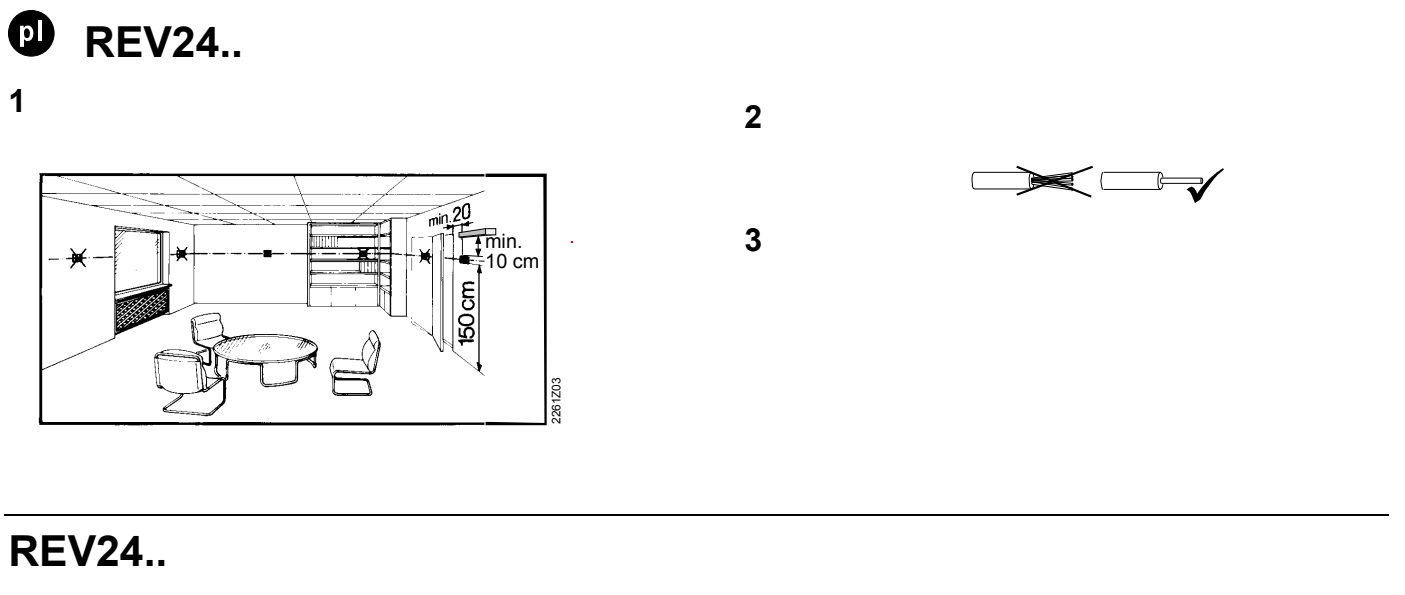

# 1

# REV24..

1

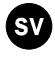

# Montering av REV24..

1

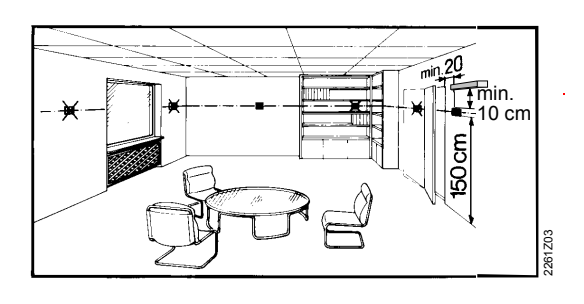

### Kontrollera den elektriska 2 inkopplingen

För anslutningar se avsnitt Anslutningsschema Använd inte flertrÍdig kabel utan endast enkeltrÍdig Anm.: kabel eller flertrídig kabel med ändhylsa.

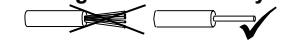

#### 3 Anvisningar

- Lokala föreskrifter för elektriska installationer skall beaktas
- Om referensrummet är utrustat med termostatventiler skall dessa lísas i helt öppet läge

## **REV24..**

1

Ta bort det svarta isolerpapperet (se bild F), när isolerpapperet avlägsnas frín batterikontakten inkopplas apparaten.

# Konfiguration och funktionskontroll av REV24..

1 Konfiguration

# Asennus REV24..

1

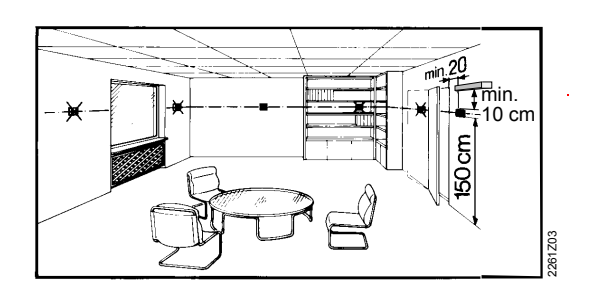

## 2 Tarkista johdotus

Katso liitännät kappaleesta "Kytkentäkaavio".

Huom!: Älä käytä johdinsäikeitä, vaan kokonaisia johtimia

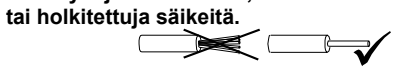

## 3 Huomautuksia

- Paikallisia sähköasennusohjeita on noudatettava.
- Jos referenssihuoneessa on patteritermostaatteja, ne täytyy säätää täysin avoimeen asentoon.
- ٠

## **REV24..**

1

 Irrota musta eristysliuska (kuva F). Heti kun eristysliuska on irrotettu pariston koskettimesta, laite alkaa toimia.

# REV24:n konfigurointi ja toimintatestaus

1 Konfigurointi

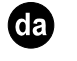

# Montering af REV24..

1

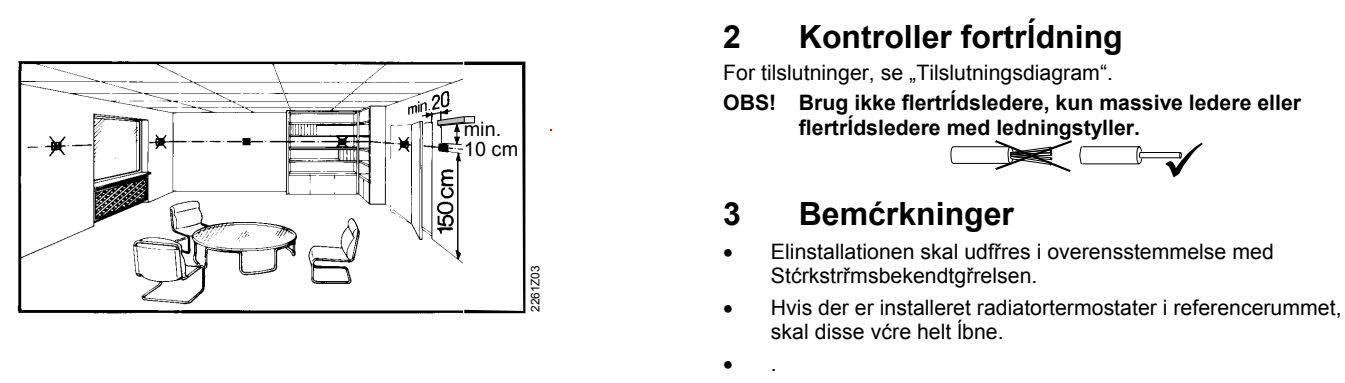

•

# REV24..

1

# Konfiguration og funktionskontrol REV24..

1 Konfiguration

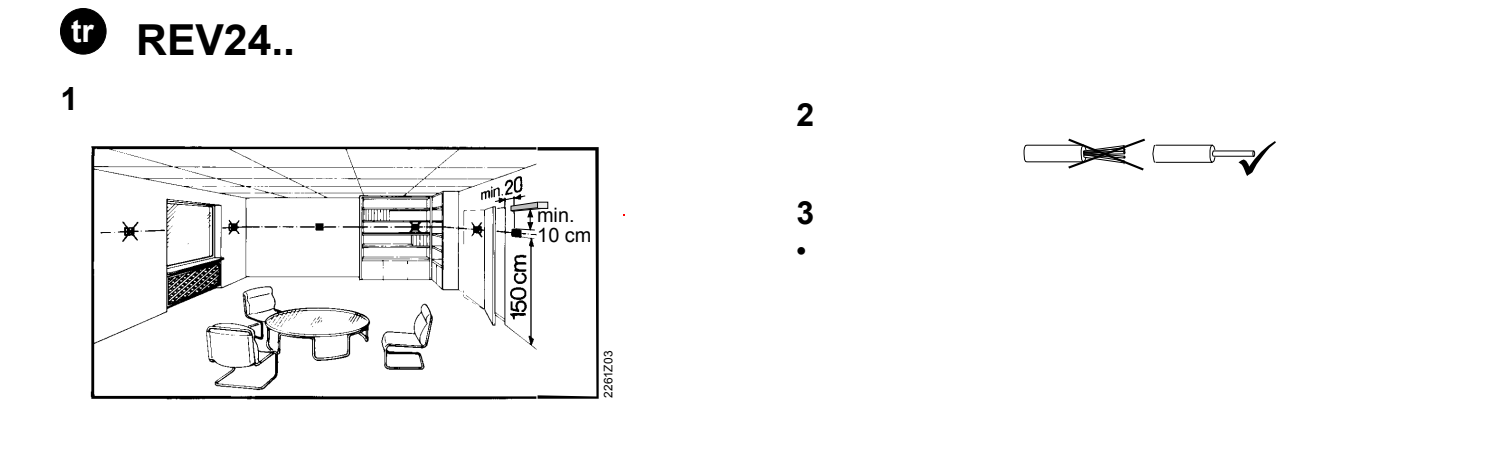

# REV24..

## 1 REV24..

## REV24..

1

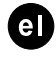

# Däçăßĺň REV24..

1

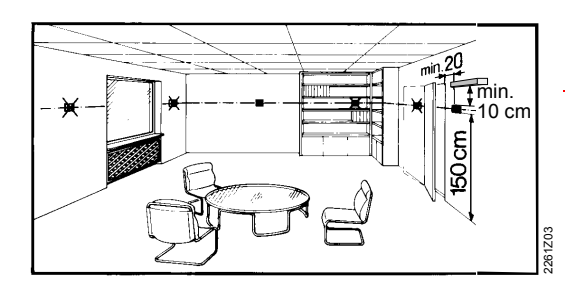

#### jelă÷ďň ęáeůäßůóçň 2

Ăéa ôéň çëlęônéęÝň óőläÝóléň áláônÝîôl óôď "ÄéÜănáěěa óőlälóěďeďaßáň".

Óçěĺßůóç: Ěç ÷ńçóéĕďđďéĺßôĺ đďëýęëůíá ęáëţäéá, ěüíď óőěđáăȚȚ đďëýęëůíá ěĺ dĺńßälóěď. 7e ( -

### 3 Óçěĺéţóĺéň

- ĐnÝđle iá ôcndýiôáé de lă÷ţnéde ęáidiéóědß çëlęôndedăéęţi lăęáôáóôÜólůi •
- LÜI ở ÷thởň áláöởhÜň äéáčÝôlé čĺhěďóôáôéęÝň âÜlĺň čĺněálôéędý ótěáôďň, áốôÝň đhÝđlé lá lßláé líôlëtň álďéęôÝň

## **REV24..**

1

# Ńýčěéóç REV24..

Äéáěüńöůóç 1

| Massbilder | Dimensions    | Encombrements   |
|------------|---------------|-----------------|
| Ingombri   | Maatschetsen  | Dimensiones     |
| Dimensőes  | Rozměry       | Méretek         |
| Wymiary    | MÍttuppgifter | Mittapiirrokset |
| MÍlskitse  | Boyutlar      | ÄéáóôÜóĺéň      |

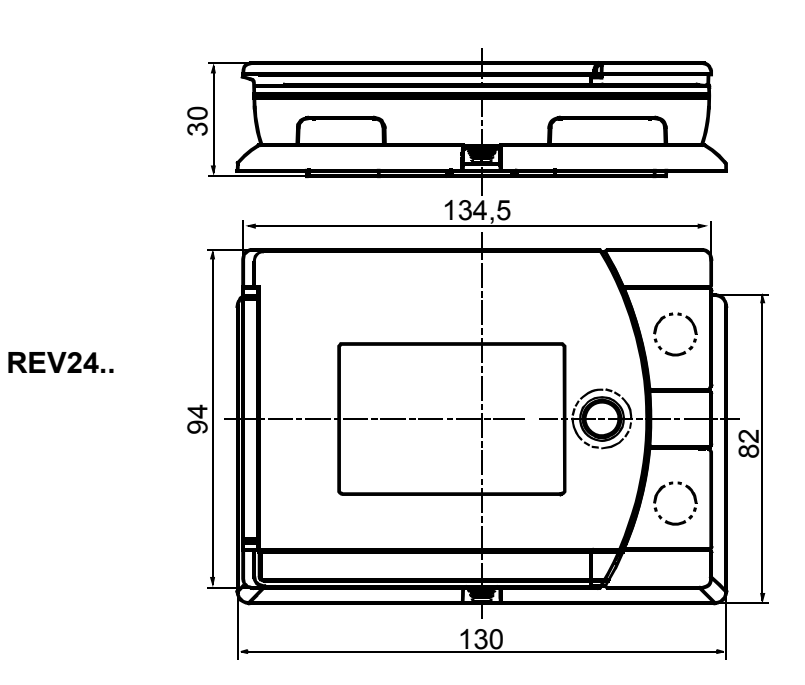

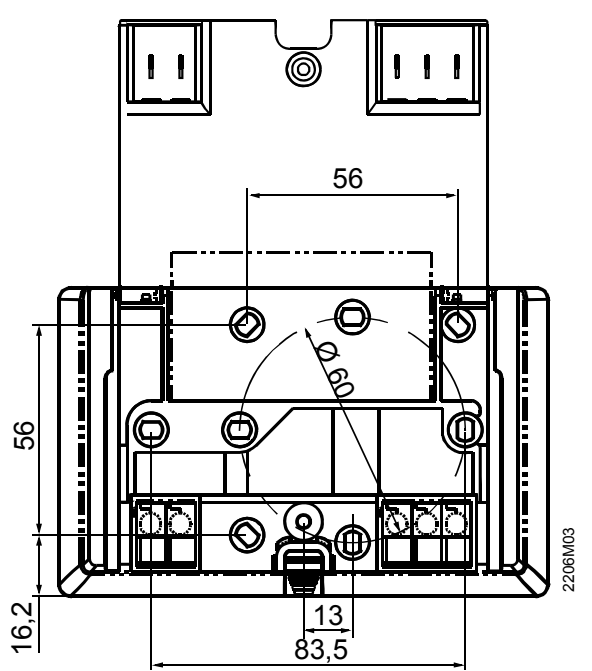

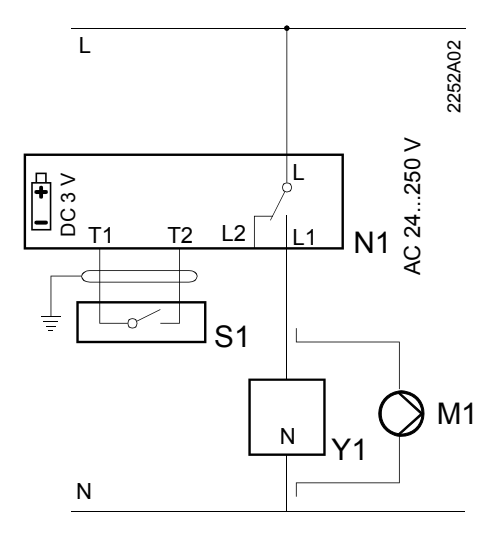

|    | de                                         | en                                         | fr                                            | it                                                   |
|----|--------------------------------------------|--------------------------------------------|-----------------------------------------------|------------------------------------------------------|
| L  | Phase, AC 230 V                            | Live, AC 230 V                             | Phase 230 V~                                  | Fase, 230 V AC                                       |
| Lx | Phase, AC 24 250 V                         | Live, AC 24 250 V                          | Phase 24 250 V~                               | Fase, 24 250 V AC                                    |
| L1 | Arbeitskontakt,<br>AC 24 250 V / 6 (2,5) A | N.O. contact,<br>AC 24 250 V / 6 (2,5) A   | Contact travail (NO)<br>24 250 V~ / 6 (2,5) A | Contatto di lavoro (N.A),<br>24 250 V AC / 6 (2,5) A |
| L2 | Ruhekontakt,<br>AC 24 250 V / 6 (2,5) A    | N.C. contact,<br>AC 24 250 V / 6 (2,5) A   | Contact repos (NF)<br>24 250 V~ / 6 (2,5) A   | Contatto di lavoro (N.C),<br>24 250 V AC/ 6 (2,5) A  |
| M1 | Umwälzpumpe                                | Circulating pump                           | Pompe de circulation                          | Pompa di circolazione                                |
| Ν  | Nullleiter                                 | Neutral conductor                          | Neutre                                        | Neutro                                               |
| T1 | Signal Fernbedienung                       | Signal <remote operation=""></remote>      |                                               |                                                      |
| Т2 | Signal Fernbedienung                       | Signal <remote operation=""></remote>      |                                               |                                                      |
| N1 | Raumtemperaturregler REV24                 | Room temperature controller REV24          |                                               |                                                      |
| S1 | Fernbedienungsgerät (potentialfrei)        | Remote operation unit (potential-<br>free) |                                               |                                                      |
| Y1 | Stellgerät                                 | Actuating device                           | Servomoteur                                   | Dispositivo da comandare                             |

|    | nl                                          | es                                                | pt                                                      | cs                                            |
|----|---------------------------------------------|---------------------------------------------------|---------------------------------------------------------|-----------------------------------------------|
| L  | Fase, AC 230 V                              | Fase 230 V CA                                     | Fase, AC 230 V                                          | Fáze, AC 230 V                                |
| Lx | Fase, AC24 250 V                            | Fase 24 250 V CA                                  | Fase, AC 24 250 V                                       | Fáze, AC 24 250 V                             |
| L1 | Maakcontact,<br>AC 24 250 V / 6 (2,5) A     | Contacto de trabajo NA 24<br>250 V CA / 6 (2,5) A | Contacto normalmente aberto,<br>AC 24 250 V / 6 (2,5) A | Spínací kontakt,<br>AC 24 250 V / 6 (2,5) A   |
| L2 | Verbreekcontact,<br>AC 24 250 V / 6 (2,5) A | Contacto de trabajo NC<br>24 250 V CA / 6 (2,5) A | Contacto normalmente fechado<br>AC 24 250 V / 6 (2,5) A | Rozpínací kontakt,<br>AC 24 250 V / 6 (2,5) A |
| M1 | Circulatiepomp                              | Bomba circulación                                 | Bomba de circulação de ŕgua                             | Oběhové čerpadlo                              |
| Ν  | Nul                                         | Neutro                                            | Neutro                                                  | Nula                                          |
| T1 |                                             |                                                   |                                                         |                                               |
| T2 |                                             |                                                   |                                                         |                                               |
| N1 |                                             |                                                   |                                                         |                                               |
| S1 |                                             |                                                   |                                                         |                                               |
| Y1 | Aangesloten apparaat (b.v ketel)            | Unidad a controlar                                | Aparelho a controlar                                    | Ovládané zařízení (např. kotel)               |

**REV24..** 

|                                                                                                    | pi                                                                                                    | SV                                                                                                    | TL                                             |
|----------------------------------------------------------------------------------------------------|----------------------------------------------------------------------------------------------------|----------------------------------------------------------------------------------------------------|------------------------------------------------|
| Fázis, AC 230 V                                                                                                    | Zasilanie, faza, 230 VAC                                                                                                    | Fas, AC 230 V                                                                                                    | Vaihe, 230 VAC                                 |
| Fázis, AC 24 250 V                                                                                                    | Zasilanie, faza 24 250 V AC                                                                                                    | Fas, AC 24 250 V                                                                                                    | Vaihe, 24 250 VAC                              |
| Alaphelyzetben nyitott kontaktus<br>AC 24 250 V / 6 (2,5) A                                                                                                    | Styk normalnie otwarty, faza<br>24 … 250 V AC / 6 (2,5) A                                                                                                    | Slutande kontakt,<br>AC 24 V 250 V/ 6 (2,5) A                                                                                                    | Sulkeutuva kosketin,<br>24 250 VAC / 6 (2,5) A |
| Alaphelyzetben zárt kontaktus<br>AC 24 … 250 V / 6 (2,5) A                                                                                                    | Styk normalnie zamknięty, faza<br>24 … 250 V AC / 6 (2,5) A                                                                                                    | Vilokontakt<br>AC 24 250 V / 6 (2,5) A                                                                                                    | Avautuva kosketin,<br>24 250 VAC / 6 (2,5) A   |
| Keringető szivattyú                                                                                                    | Pompa obiegowa                                                                                                    | Cirkulationspump                                                                                                    | Kiertovesipumppu                               |
| Hálózati nullvezeték                                                                                                    | Zero zasilania                                                                                                    | Nolledare                                                                                                    | Nollajohdin                                    |
|                                                                                                    |                                                                                                    |                                                                                                    |                                                |
|                                                                                                    |                                                                                                    |                                                                                                    |                                                |
|                                                                                                    |                                                                                                    |                                                                                                    |                                                |
|                                                                                                    |                                                                                                    |                                                                                                    |                                                |
| p,,,,,                                                                                                    |                                                                                                    |                                                                                                    |                                                |
| da                                                                                                    | tr                                                                                                    | el                                                                                                    |                                                |
| da<br>Fase, AC 230 V                                                                                                    | tr<br>Faz, AC 230 V Canlý                                                                                                    | el<br>ÖÜóç, AC 230 V                                                                                                    |                                                |
| da<br>Fase, AC 230 V<br>Fase, AC 24 250 V                                                                                                    | tr<br>Faz, AC 230 V Canlý<br>Faz, AC 24 250 V Canlý                                                                                                    | el<br>ÖÜóç, AC 230 V<br>ÖÜóç, AC 24 250 V                                                                                                    | -                                              |
| da<br>Fase, AC 230 V<br>Fase, AC 24 250 V<br>Arbejdskontakt<br>AC 24 250 V / 6 (2.5) A                                                                                                    | tr<br>Faz, AC 230 V Canlý<br>Faz, AC 24 250 V Canlý<br>AN.O. kontak, canlý<br>AC 24 250 V / 6 (2.5) A                                                                               | el<br>ÖÜóç, AC 230 V<br>ÖÜóç, AC 24 250 V<br>ĘálďléęÜ Álďé÷ôŢ ĺđáöŢ (N.O.)<br>AC 24 250 V / 6 (2,5) A                                                                                                    | -                                              |
| da<br>Fase, AC 230 V<br>Fase, AC 24 250 V<br>Arbejdskontakt<br>AC 24 250 V / 6 (2.5) A<br>Hvilekontakt                                                                                                    | tr<br>Faz, AC 230 V Canlý<br>Faz, AC 24 250 V Canlý<br>AN.O. kontak, canlý<br>AC 24 250 V / 6 (2.5) A<br>N.C. contact, live                                                         | el<br>ÖÜóç, AC 230 V<br>ÖÜóç, AC 24 250 V<br>ĘáiďíéęÜ Áíďé÷ôŢ ÍđáöŢ (N.O.)<br>AC 24 250 V / 6 (2,5) A<br>ĘáiďíéęÜ Áíďé÷ôŢ (N.C.)                                                                                                    | -<br>-                                         |
| da<br>Fase, AC 230 V<br>Fase, AC 24 250 V<br>Arbejdskontakt<br>AC 24 250 V / 6 (2.5) A<br>Hvilekontakt<br>AC 24 250 V / 6 (2,5) A                                                                          | tr<br>Faz, AC 230 V Canlý<br>Faz, AC 24 250 V Canlý<br>AN.O. kontak, canlý<br>AC 24 250 V / 6 (2.5) A<br>N.C. contact, live<br>AC 24 250 V / 6 (2.5) A                              | el<br>ÖÜóç, AC 230 V<br>ÖÜóç, AC 24 250 V<br>ĘáíďíéęÜ Áíďé÷ôŢ ÍďáöŢ (N.O.)<br>AC 24 250 V / 6 (2,5) A<br>ĘáíďíéęÜ Áíďé÷ôŢ (N.C.)<br>AC 24 250 V / 6 (2.5) A                                                                                                    | -                                              |
| da<br>Fase, AC 230 V<br>Fase, AC 24 250 V<br>Arbejdskontakt<br>AC 24 250 V / 6 (2.5) A<br>Hvilekontakt<br>AC 24 250 V / 6 (2,5) A<br>Cirkulationspumpe                                                     | tr<br>Faz, AC 230 V Canlý<br>Faz, AC 24 250 V Canlý<br>AN.O. kontak, canlý<br>AC 24 250 V / 6 (2.5) A<br>N.C. contact, live<br>AC 24 250 V / 6 (2.5) A<br>Devridaim pompasý         | el           ÖÜóç, AC 230 V           ÖÜóç, AC 24 250 V           EáidíéęÜ Áídé+ôŢ ÍdáöŢ (N.O.)           AC 24 250 V / 6 (2,5) A           EáidíéęÜ Áídé+ôŢ (N.C.)           AC 24 250 V / 6 (2.5) A           EáidíéęÜ Áídé+ôŢ (N.C.)           AC 24 250 V / 6 (2.5) A           EáidíéęÜ Áídé+ôŢ (N.C.)           AC 24 250 V / 6 (2.5) A           EőęëdödńçôŢň                            | -<br>-<br>-                                    |
| da         Fase, AC 230 V         Fase, AC 24 250 V         Arbejdskontakt         AC 24 250 V / 6 (2.5) A         Hvilekontakt         AC 24 250 V / 6 (2.5) A         Cirkulationspumpe         Nulleder | tr<br>Faz, AC 230 V Canlý<br>Faz, AC 24 250 V Canlý<br>AN.O. kontak, canlý<br>AC 24 250 V / 6 (2.5) A<br>N.C. contact, live<br>AC 24 250 V / 6 (2.5) A<br>Devridaim pompasý<br>Nötr | el           ÖÜóç, AC 230 V           ÖÜóç, AC 24 250 V           EáidíéęÜ Áídé÷ôŢ ÍdáöŢ (N.O.)           AC 24 250 V / 6 (2,5) A           EáidíéęÜ Áídé÷ôŢ (N.C.)           AC 24 250 V / 6 (2.5) A           EáidíéęÜ Áídé÷ôŢ (N.C.)           AC 24 250 V / 6 (2.5) A           EáidíéęÜ Áídé÷ôŢ (N.C.)           AC 24 250 V / 6 (2.5) A           EőęëdödńçôŢň           Áaůaŭň dőalôÝńdő | -                                              |
| da<br>Fase, AC 230 V<br>Fase, AC 24 250 V<br>Arbejdskontakt<br>AC 24 250 V / 6 (2.5) A<br>Hvilekontakt<br>AC 24 250 V / 6 (2,5) A<br>Cirkulationspumpe<br>Nulleder                                         | tr<br>Faz, AC 230 V Canlý<br>Faz, AC 24 250 V Canlý<br>AN.O. kontak, canlý<br>AC 24 250 V / 6 (2.5) A<br>N.C. contact, live<br>AC 24 250 V / 6 (2.5) A<br>Devridaim pompasý<br>Nötr | el           ÖÜóç, AC 230 V           ÖÜóç, AC 24 250 V           EáiďléęÜ Áiďé÷ôŢ ĺđáöŢ (N.O.)           AC 24 250 V / 6 (2,5) A           EáiďléęÜ Áiďé÷ôŢ (N.C.)           AC 24 250 V / 6 (2.5) A           EáiďléęÜ Áiďé÷ôŢ (N.C.)           AC 24 250 V / 6 (2.5) A           EőçêďôďnçôŢň           Áåùǎuň ďőälôÝnďő                                                                     | -                                              |
| da         Fase, AC 230 V         Fase, AC 24 250 V         Arbejdskontakt         AC 24 250 V / 6 (2.5) A         Hvilekontakt         AC 24 250 V / 6 (2.5) A         Cirkulationspumpe         Nulleder | tr<br>Faz, AC 230 V Canlý<br>Faz, AC 24 250 V Canlý<br>AN.O. kontak, canlý<br>AC 24 250 V / 6 (2.5) A<br>N.C. contact, live<br>AC 24 250 V / 6 (2.5) A<br>Devridaim pompasý<br>Nötr | el         ÖÜóç, AC 230 V         ÖÜóç, AC 24 250 V         EáiďiéęÜ Áiďé÷ôŢ ÍđáöŢ (N.O.)         AC 24 250 V / 6 (2,5) A         EáiďiéęÜ Áiďé÷ôŢ (N.C.)         AC 24 250 V / 6 (2.5) A         EőęëdödńçôŢň         Áåůãuň ďőäĺôÝńdő                                                                                                    | -                                              |
| da         Fase, AC 230 V         Fase, AC 24 250 V         Arbejdskontakt         AC 24 250 V / 6 (2.5) A         Hvilekontakt         AC 24 250 V / 6 (2.5) A         Cirkulationspumpe         Nulleder | tr<br>Faz, AC 230 V Canlý<br>Faz, AC 24 250 V Canlý<br>AN.O. kontak, canlý<br>AC 24 250 V / 6 (2.5) A<br>N.C. contact, live<br>AC 24 250 V / 6 (2.5) A<br>Devridaim pompasý<br>Nötr | el         ÖÜóç, AC 230 V         ÖÜóç, AC 24 250 V         ÉáiďíéęÜ Áídé÷ôŢ ÍđáöŢ (N.O.)         AC 24 250 V / 6 (2,5) A         EáiďíéęÜ Áídé÷ôŢ (N.C.)         AC 24 250 V / 6 (2.5) A         EőęedödńçôŢň         Áåůäüň dőälôÝńdő                                                                                                    | -                                              |
| da         Fase, AC 230 V         Fase, AC 24 250 V         Arbejdskontakt         AC 24 250 V / 6 (2.5) A         Hvilekontakt         AC 24 250 V / 6 (2.5) A         Cirkulationspumpe         Nulleder | tr<br>Faz, AC 230 V Canlý<br>Faz, AC 24 250 V Canlý<br>AN.O. kontak, canlý<br>AC 24 250 V / 6 (2.5) A<br>N.C. contact, live<br>AC 24 250 V / 6 (2.5) A<br>Devridaim pompasý<br>Nötr | el         ÖÜóç, AC 230 V         ÖÜóç, AC 24 250 V         ĘáídíéęÜ Áídé÷ôŢ ÍđáöŢ (N.O.)         AC 24 250 V / 6 (2,5) A         ĘáídíéęÜ Áídé÷ôŢ (N.C.)         AC 24 250 V / 6 (2.5) A         ĘőęĕdödńçôŢň         Áåůäüň dőälôÝńdő                                                                                                    | -                                              |

## **Conformity Declaration**

Hereby Siemens declares that this "Room Thermostat" is in compliance with the essential requirements and other relevant provision of Directive 1999/5/EC.

CE

## Standard according to EN 60730

| Automatic action      | Type 1.B |
|-----------------------|----------|
| Degree of pollution   | 2        |
| Rated impulse voltage | 4000 V   |

Subject to alteration